## Drucken mit Windows-Systemen

Das Drucken über WLAN funktioniert auf allen aktuellen Windows-Systemen ähnlich. **ACHTUNG:** Die Schritte 3 und 4 sind nur bei Windows 7 nötig.

- 1. Windows Explorer öffnen (nicht Internet Explorer oder Firefox).
- 2. Im Adressfeld <u>\\printserver.fhgr.ch</u> eingeben.
- 3. Im erscheinenden Anmeldefenster den **edu03**\Benutzernamen und Passwort eingeben.
- 4. Unbedingt das Häckchen "Passwort speichern" auswählen und mit "OK" bestätigen.

| 1.00                                                | L LD' L (D.)                             |
|-----------------------------------------------------|------------------------------------------|
| Windows Security                                    | ×                                        |
| Enter Network Par<br>Enter your password to         | ssword<br>connect to: 10.0.176.21        |
| Passw<br>Domai                                      | ord<br>n: edu03<br>nember my credentials |
| Insert                                              | t a smart card                           |
| 🔕 Logon failure: unknown user name or bad password. |                                          |
|                                                     | OK Cancel                                |

5. Es erscheint eine Liste mit allen verfügbaren Druckern an der FH Graubünden. Mit einem Doppelklick kann der gewünschte Drucker auf dem eigenen System eingerichtet werden.

## Hinweise

- Für sämtliche Kopierer wird der Drucker "Kopierer" verwendet unabhängig auf welche Kopierer Sie ausdrucken wollen.
- Bei den Kopierern lösen Sie den Ausdruck mit Ihrer Studentenkarte aus.
- Die Drucker sind nach Gebäude und Raumnummern nummeriert.
- Aus der Beschreibung lässt sich der genaue Standort ablesen.
- Beginnt eine Beschreibung mit ,Nur MA' ist die Benutzung dieses Gerätes Mitarbeitern der FH Graubünden vorbehalten. Die Einrichtung solcher Geräte funktioniert nicht.

Für weitere Drucker einfach Schritte 1, 2 und 5 von oben wiederholen. Da das Passwort gespeichert ist, erscheint die Liste mit den Druckern direkt ohne erneute Passworteingabe.